## Adding an icon shortcut to your phone for the **COVID Learning** website

## Apple, using Safari

- 1. Open the web browser on your phone.
- 2. Go to https://www.med.upenn.edu/uphscovid19education/.
- 3. Select the arrow button at the bottom of your screen.

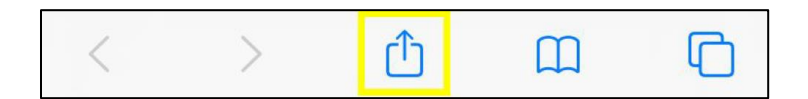

4. Tap Add to Home Screen and then Add.

| PennOpen Pass med.upenn.edu Options > | ×         |  |
|---------------------------------------|-----------|--|
| Сору                                  | Ф         |  |
| Add to Reading List                   | 00        |  |
| Add Bookmark                          | ш         |  |
| Add to Favorites                      | ☆         |  |
| Find on Page                          | Q         |  |
| Add to Home Screen                    | Ð         |  |
| Markup                                | $\otimes$ |  |
| Print                                 | ē         |  |
| Save to Pinterest                     | 꾸         |  |
| Edit Actions                          |           |  |
|                                       |           |  |
| Cancel Add to Home Scree              |           |  |

5. Look at your phone's home screen. You'll see a new icon that will take you to the COVID Learning website.

## Android, or Apple using Google Chrome

- 1. Open the web browser on your phone.
- 2. Go to https://www.med.upenn.edu/uphscovid19education/.
- 3. Select the ellipsis (three dots).

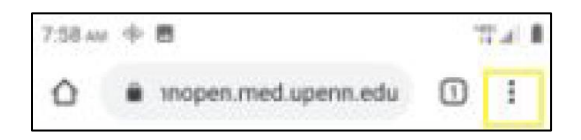

4. From the menu, select **Add to Home screen** and then **Add** in the window that appears. Your menu and windows might look different than the screenshots below, depending on the type of phone you use.

| ÷     | ☆       | <u>*</u> | 0  | С |
|-------|---------|----------|----|---|
| New   | tab     |          |    |   |
| New   | incogni | to tab   |    |   |
| Book  | marks   |          |    |   |
| Rece  | nt tabs |          |    |   |
| Histo | iry     |          |    |   |
| Down  | loads   |          |    |   |
| Trans | slate   |          |    |   |
| Share | b       |          |    |   |
| Find  | in page |          |    |   |
| Add t | o Hom   | e scree  | n  |   |
|       |         |          |    |   |
| Ca    | ncet    |          | Ad | d |

5. Look at your phone's home screen. You'll see a new icon that will take you to the COVID Learning website.